## 8 Steps Creating an AAU Verified Roster

1. Login to your AAU membership account or create a new account at:

https://play.aausports.org/login/tabid/36231/Default.aspx?returnurl=%2f

2. Once you are logged in at the main membership control panel, scroll down/find the Manage Rosters button

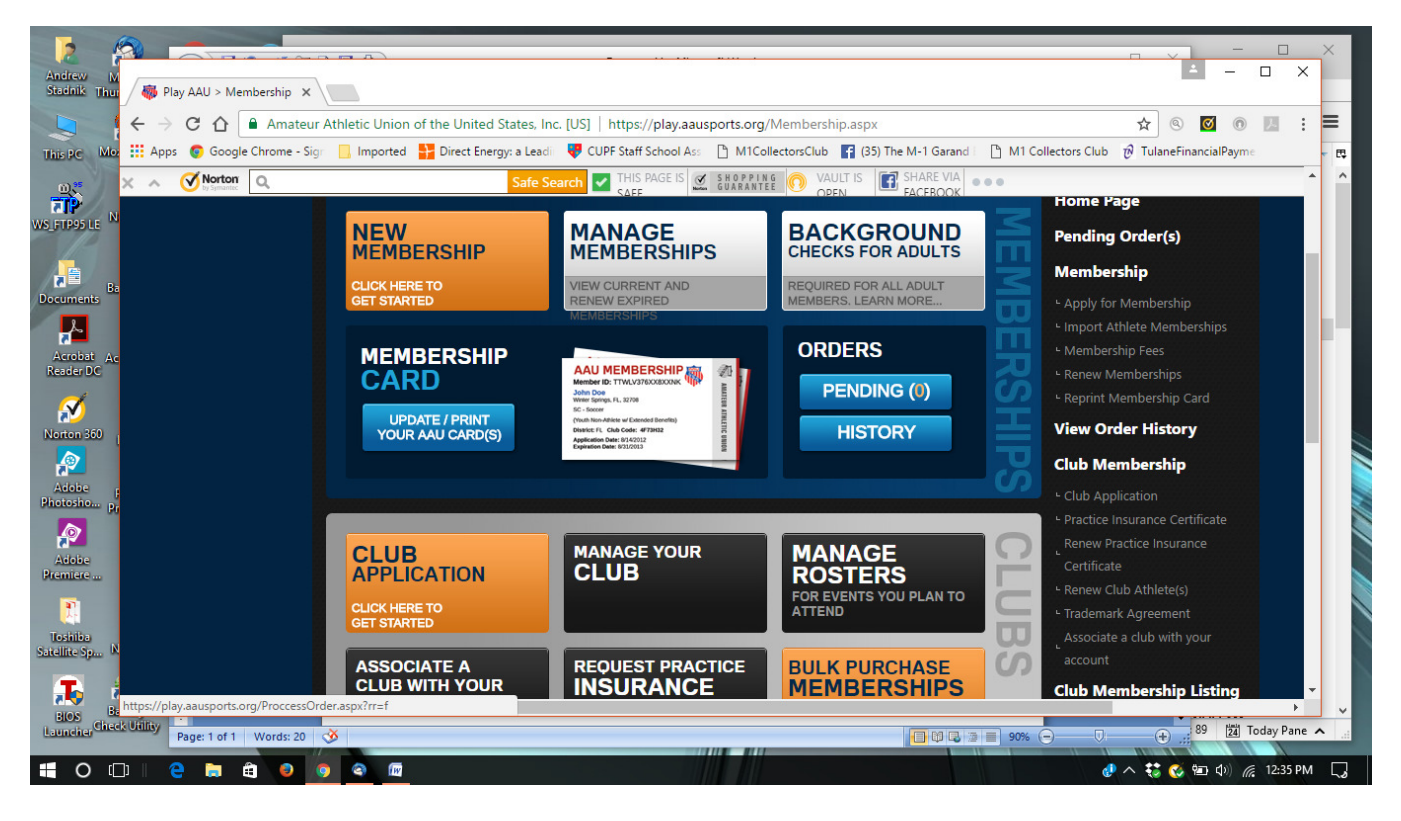

3. You should see a screen like the one below that will likely not show any past rosters unless you have done this before within the AAU platform. For most new coaches, just select the sport button on the lower section – eg Girls Basketball to go to the PlayHoops site run by BlueStar Sports for AAU

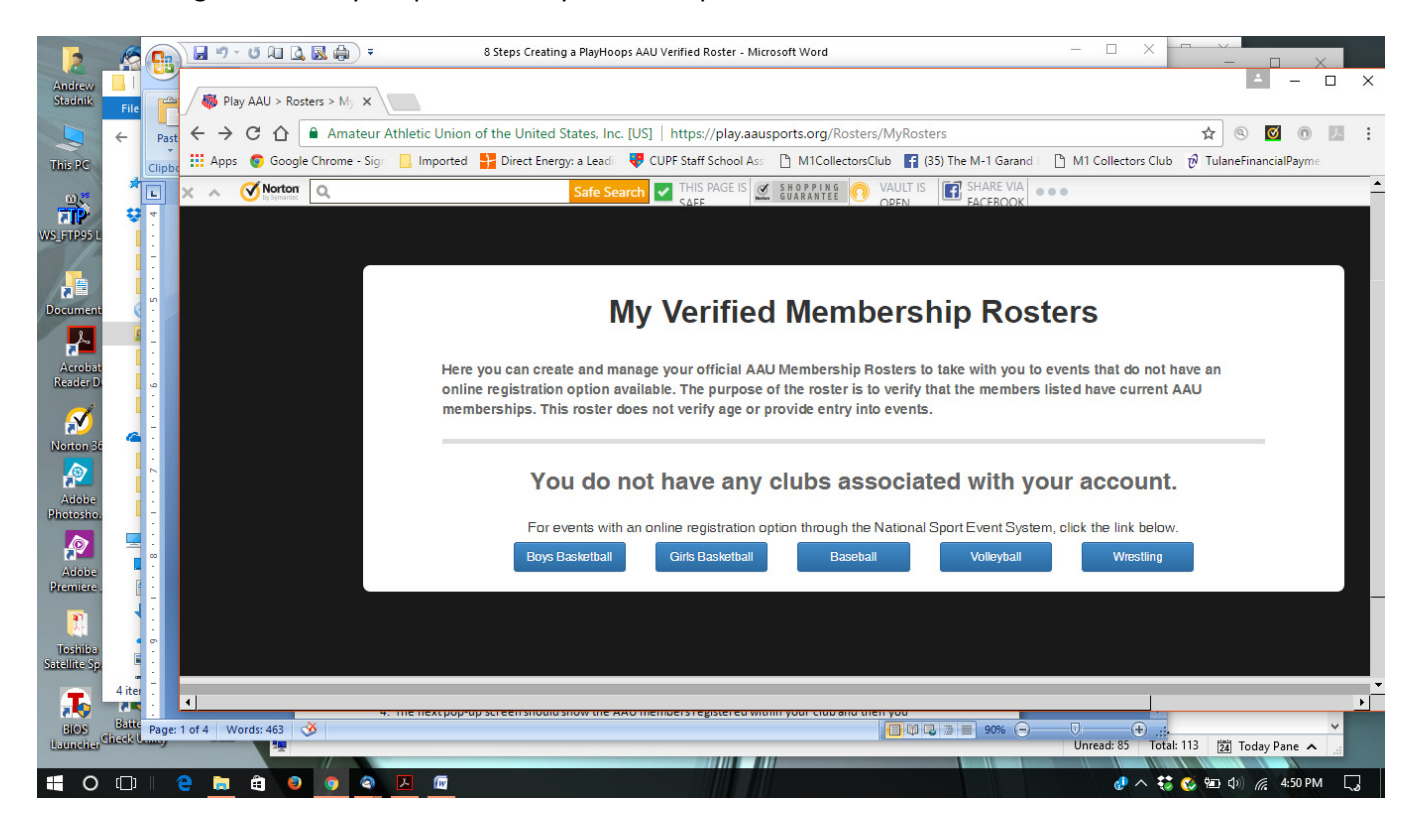

4. This will take you to the AAU PlayHoops page. Here for the first time you will need to create an account and login credentials – as part of that process you will need your AAU ID. You will also have to look for a confirmation email after you do your initial registration and then confirm your new PlayHoops account.

| 2                        | R             | 9      | 🔒 🖉 د ق 🕫 🖌                   | ₹ 8 Steps C                                                  | reating a PlayHoops AAU Verified Roster - Micr                                       | osoft Word                                    | - 🗆 X                     | - <u> </u>               |     |
|--------------------------|---------------|--------|-------------------------------|--------------------------------------------------------------|--------------------------------------------------------------------------------------|-----------------------------------------------|---------------------------|--------------------------|-----|
| Andrew<br>Stadnik        | File          |        | Playhoops - Tournament: >     | <                                                            |                                                                                      |                                               |                           | ± – □                    | ×   |
|                          | ÷             | Past   | ← → C ☆ Secure                | https://playhoops.tourn                                      | amentsplus.com/events/register/provid                                                | ler/aauboysandgirlsbasketball                 |                           | ☆ ◎ ◙ ◎ №                | 1.1 |
| This PC                  |               | Clipbo | Hpps 💿 Google Chrome - S      | Sign 📙 Imported <table-cell-rows> 🕂 Direct</table-cell-rows> | t Energy: a Leadi 🛛 🐺 CUPF Staff School Ass                                          | 💾 M1CollectorsClub 📑 (35) The M-1 Gara        | nd 📔 🗋 M1 Collectors Club | 🕅 🕅 TulaneFinancialPayme |     |
|                          |               | L      | X A Vorton Q                  |                                                              | Safe Search THIS PAGE IS                                                             | GUARANTEE OVAULT IS OPEN                      | A<br>K                    |                          | i i |
| WS_FTP95 L               |               |        |                               |                                                              | PLAY AAU                                                                             | HOOPS                                         | PALDING                   |                          |     |
| Pocument                 |               |        |                               |                                                              | #WeAreAAU                                                                            |                                               | Teau                      |                          |     |
|                          |               |        |                               |                                                              |                                                                                      | Login/Create Roster                           | Join AAU                  |                          |     |
| Acrobat<br>Reader D      |               |        |                               | Dates:                                                       | to City:                                                                             | State:                                        | T                         |                          |     |
| ø                        |               |        |                               | Group:                                                       | • Туре:                                                                              | Show Only NCAA Certified                      |                           |                          |     |
| Norton 36                |               |        |                               | Filter                                                       |                                                                                      |                                               |                           |                          |     |
| Adobe<br>Photosho.       | į             |        |                               |                                                              | Con                                                                                  | finue                                         |                           |                          |     |
|                          |               |        |                               |                                                              |                                                                                      |                                               |                           |                          |     |
| Adobe<br>Premiere .      | [             |        |                               | ALC: NO                                                      | Rocky Top Tip Off Classic                                                            |                                               | View                      |                          |     |
| <b>P</b> .               |               |        |                               | CYBL                                                         | Date: Mar 10 - 12, 2017<br>Location: Gatlinburg, TN (CYBL                            | Game Guarantee: 3<br>Entry Fee: \$325         | Schedule/                 |                          |     |
| Toshiba<br>Satellite Sp. |               |        |                               |                                                              | USA AAU basketball boys girls<br>super regional)<br>Divisions: 2nd - 12th Boys/Girls | Deadline: Mar 3, 2017                         | Results                   |                          |     |
|                          | 4 ite         |        | https://aauboysbasketball.org |                                                              |                                                                                      | <u>, , , , , , , , , , , , , , , , , , , </u> | 10                        |                          | -   |
| BIOS                     | Batt<br>Check | Page:  | 2 of 4 Words: 497 🕉           |                                                              |                                                                                      |                                               |                           | I: 113 🕅 Today Pane 🔨 📑  |     |
| 0                        | ([])          | 1      | 2 🗎 🗎 🕘 🧕                     |                                                              |                                                                                      |                                               | ₫ ^ ₩                     | 🐼 🛍 🕼 🌈 4:52 PM          | 5   |

5. Once you have established your PlayHoops account when you select Login/Create Roster, you will go to this page to login

| 5                               | R             |           | <b>9</b> | • 🖸 🔎                   | • 🏟 🔊 •                   |                | 8 Steps Creatin   | ng a PlayHoops | AAU Verifie   | d Roster - Micro | osoft Word            |                  |                  | -          |                  |              |                        | ×            |   |
|---------------------------------|---------------|-----------|----------|-------------------------|---------------------------|----------------|-------------------|----------------|---------------|------------------|-----------------------|------------------|------------------|------------|------------------|--------------|------------------------|--------------|---|
| Andrew<br>Stadnik               | File          |           | / 🗅 P    | layhoops - <sup>-</sup> | Tournament: ×             |                |                   |                |               |                  |                       |                  |                  |            |                  |              | 1                      | - 0          | × |
|                                 | ←             | Past      | ← →      | Сû                      | 🔒 Secure   h              | ttps://playho  | ops.tourname      | ntsplus.com    |               |                  |                       |                  |                  |            |                  | ☆            | 0 0                    | 0            | : |
| This PC                         |               | Clipbo    | Арр      | is 🧔 God                | ogle Chrome - Sign        | Imported       | 👫 Direct Ener     | gy: a Leadi 🛛  | 👎 CUPF Sta    | iff School Ass   | M1Collecto            | orsClub 🗗 (3     | 5) The M-1 Garan | nd 🗋 M     | 1 Collectors Clu | b 권 Tular    | neFinancialF           | <b>aym</b> e |   |
| 0,5                             |               |           | × ^      | <b>Nort</b>             | Q,                        |                |                   | Safe Searc     | ch 🔽 TH       | IS PAGE IS       | SHOPPING<br>GUARANTEE | OPEN             | SHARE VIA        |            |                  |              |                        |              |   |
| TP<br>WS_FTP95 L                | ų             |           |          | Play                    | H®∋ps                     |                |                   |                |               |                  |                       |                  |                  |            |                  | Welc         | ome   He               | lp Logi      | n |
| Document                        |               |           |          | Lo                      | gin                       |                |                   |                |               | -                | R                     | egister          |                  |            |                  |              |                        |              |   |
| Acrobat                         |               | -         |          | Emai                    | il Address                |                |                   |                |               |                  | Regis                 | ter as a New     | Coach and Te     | am         |                  |              |                        |              |   |
| Kenter D                        |               | 1 1       |          | Pass                    | word                      |                |                   |                |               |                  | *To reg               | ister an existin | g team or to add | a new team | n to an existing | account, ple | ase log in fi          | irst.        |   |
| Norton 36<br>Adobe<br>Photosho. |               | . 2       |          | Log                     | gin<br>ot Your Login Info | ormation?      |                   |                |               |                  |                       |                  |                  |            |                  |              |                        |              |   |
| Adobe                           |               |           |          |                         |                           |                |                   |                |               |                  |                       |                  |                  |            |                  |              |                        |              |   |
| Premiere .                      |               | · E · · · |          | BL<br>S                 | LUE STA<br>P O R T        | RS             |                   |                |               |                  |                       |                  | Copyright ©      | 2017 All   | Rights Reserv    | ed.          | VERIFIED 8<br>UERIFY S | SECURED      |   |
| Toshiba<br>Satellite Sp         | 4 ite         |           |          |                         |                           |                |                   |                |               |                  |                       |                  |                  |            |                  |              |                        |              |   |
| BIOS<br>Launcher                | Batt<br>Dheck | Page: 1   | 2 of 5 \ | Vords: 521              | on                        | them to select | the ones for this | s roster – don | t forget to n | ame the team     | roster too. If no     | members          | 90% (            | )          | nread: 85 To     | al: 113 📴    | Today Par              | v<br>ne∧     |   |
| <b>1</b> 0                      | ()            | 1         |          | Â                       |                           | 人面             |                   |                |               |                  |                       |                  |                  |            |                  | t 🐼 🕬        | D) @ 4                 | 53 PM [      |   |

6. Once you login you will get to your profile screen, then select the Teams tab and then the Create Team button on the right shown in the next two screenshots

|                                                                                                    | 🔊 🗸 🗿 🗟 🍓 🗧 🗧 8 Steps Creating a PlayHoops AAU Verified Roster                                                                                                    | r - Microsoft Word — 🗆 🗙 🗖                                                                                | - n ×                                                                                                 |
|----------------------------------------------------------------------------------------------------|----------------------------------------------------------------------------------------------------|----------------------------------------------------------------------------------------------------|----------------------------------------------------------------------------------------------------|
| Irew 📙 🚰 🖉                                                                                                    | Playhoops - Tournament X                                                                                                    |                                                                                                    | ÷                                                                                                    |
| ← Past ←                                                                                                    | → C ☆ Secure   https://playhoops.tournamentsplus.com/#/profile                                                                                                    |                                                                                                    | ☆ ◎ 🗹 💿                                                                                               |
| Clipbe                                                                                                    | Apps 👩 Google Chrome - Sigr 📒 Imported 🔡 Direct Energy: a Leadi 🛛 🐺 CUPF Staff Schoo                                                                                                    | ol Ass 🗈 M1CollectorsClub 📑 (35) The M-1 Garand 👘 M1 Collectors Club  🦻                                   | <b>TulaneFinancialPaym</b> e                                                                          |
|                                                                                                    | Safe Search C THIS PAGE                                                                                                    | IS SHOPPING VAULT IS SHARE VIA COPEN                                                                      |                                                                                                    |
| 95L 🎽 🗒 <u>റ</u>                                                                                                    | Do you want to Save this Lo                                                                                                    | ogin to your Vault? Save as: playhoops.tournamentsplus Save                                               | Don't Show                                                                                            |
|                                                                                                    | #WeAreAAU                                                                                                    |                                                                                                    | 1                                                                                                    |
| enti 🗧 🗧                                                                                                    | Play                                                                                                    | Welcome Andrew Stadnik   Dashboard                                                                        | Teams   Help   Log                                                                                    |
|                                                                                                    |                                                                                                    |                                                                                                    |                                                                                                    |
| bat :<br>r Di                                                                                                    | ndrew Stadnik                                                                                                    |                                                                                                    |                                                                                                    |
| ۵<br>• •                                                                                                    |                                                                                                    |                                                                                                    |                                                                                                    |
| 36 <sup>4</sup> -                                                                                                    | Profile Teams Athletes Forms Messages                                                                                                    |                                                                                                    |                                                                                                    |
| -                                                                                                    |                                                                                                    |                                                                                                    |                                                                                                    |
| ho.                                                                                                    | Profile                                                                                                    |                                                                                                    | Edit 🕑                                                                                                |
|                                                                                                    | Contact Info                                                                                                    | Address                                                                                                   |                                                                                                    |
| ae.                                                                                                    |                                                                                                    |                                                                                                    |                                                                                                    |
|                                                                                                    | First Name: Andrew                                                                                                    | Mailing Address: 5705 Mossrock Drive                                                                      |                                                                                                    |
| iba<br>- Sp.                                                                                                    | Last Name: Stadnik                                                                                                    | Apt/Suite: City: Rockville                                                                                |                                                                                                    |
| 4 iter                                                                                                    | Mobile Phone: 301 706 6902                                                                                                    | State: Maryland Zip Code: 20852                                                                           |                                                                                                    |
| Batte<br>Check Page: 2 of 5                                                                                                    | Words: 542 🕉                                                                                                    | 90% - United 15                                                                                           | م ر بر باستر                                                                                          |
|                                                                                                    |                                                                                                    | Unicadi o J Tuda: 115                                                                                     | 24 Today Pane 🗙                                                                                       |
|                                                                                                    | Playhoops - Tournament X                                                                                                    |                                                                                                    |                                                                                                    |
| ← Past ←                                                                                                    | Apps 💿 Google Chrome - Sign 📃 Imported 🚼 Direct Energy: a Leadii 🐺 CUPF Staff School                                                                                                    | እና 🕒 M1CollectorsClub 📑 (35) The M-1 Garand 🗉 🖱 M1 Collectors Club 🧒 Tu                                   | J 🕲 🔯 💿 🔛<br>IaneFinancialPayme                                                                       |
| * × ·                                                                                                    | Safe Search C Stafe                                                                                                    | S SHOPPING OVAULT IS CURRANTEE OPEN                                                                       |                                                                                                    |
| й 🗳 🕠                                                                                                    | Do you want to Save this Log                                                                                                    | jin to your Vault? Save as: playhoops.tournamentsplus Save                                                | Don't Show                                                                                            |
|                                                                                                    |                                                                                                    |                                                                                                    |                                                                                                    |
| ant                                                                                                    | ndrew Stadnik                                                                                                    |                                                                                                    |                                                                                                    |
|                                                                                                    |                                                                                                    |                                                                                                    |                                                                                                    |
| bert.                                                                                                    | Profile Teams Athletes Forms Messages                                                                                                    |                                                                                                    |                                                                                                    |
| r Di                                                                                                    |                                                                                                    |                                                                                                    |                                                                                                    |
|                                                                                                    | Teams                                                                                                    | Graat                                                                                                    | Toom +                                                                                                |
| x D<br>↓ ↓<br>↓ ↓<br>↓ ↓<br>↓ ↓<br>↓ ↓<br>↓ ↓<br>↓ ↓<br>↓                                                                                                    | Teams                                                                                                    | Creat                                                                                                    | e Team 🛨                                                                                              |
|                                                                                                    | Teams Outstanding Balance: \$0.00                                                                                                    | Creat                                                                                                    | e Team 🛨                                                                                              |
|                                                                                                    | Teams Outstanding Balance: \$0.00 Team Name Division Gender Se                                                                                                    | Creat<br>Kill Balance                                                                                     | ə Team 🕂                                                                                              |
|                                                                                                    | Teams       Outstanding Balance: \$0.00         Team Name       Division       Gender       SH         PV Classics HS       Roster       11th       Girls       D2                                                                      | creat<br>kill Balance<br>2 - Competitive \$0.00 Action -                                                  | e Team 🕂                                                                                              |
|                                                                                                    | Teams         Outstanding Balance: \$0.00         Team Name       Division       Gender       Sk         PV Classics HS       Roster       11th       Girls       D2                                                                    | kill Balance<br>2 - Competitive \$0.00 Action -                                                           | e Team +                                                                                              |
|                                                                                                    | Teams         Outstanding Balance: \$0.00         Team Name       Division       Gender       SH         PV Classics HS       Roster       11th       Girls       D2                                                                    | kill Balance<br>2 - Competitive \$0.00 Action -                                                           | • Team +                                                                                              |
|                                                                                                    | Teams         Outstanding Balance: \$0.00         Team Name       Division       Gender       Sk         PV Classics HS       Roster       11th       Girls       D2                                                                    | kill Balance<br>2 - Competitive \$0.00 Action -                                                           | • Team +                                                                                              |
| ba<br>ba<br>ba<br>ba<br>ba<br>ba<br>ba<br>ba<br>ba<br>ba<br>ba<br>ba<br>ba<br>b                                                                                                    | Teams         Outstanding Balance: \$0.00         Team Name       Division       Gender       Sk         PV Classics HS       Roster       11th       Girls       D2         State       BLUE STARS                                     | Balance       2 - Competitive     \$0.00     Action -       Copyright © 2017 All Rights Reserved.     []] | VERIFIC & SECURED                                                                                     |
| size a size a si | Teams         Outstanding Balance: \$0.00         Team Name       Division       Gender       SH         PV Classics HS       Roster       11th       Girls       D2         Words: 553       State       State       State       State | Kill     Balance       2 - Competitive     \$0.00       Action •   Copyright © 2017 All Rights Reserved.  | VERRIED & SECURED<br>VERRIED & SECURED<br>VERRIED & SECURED<br>VERRIED & SECURED<br>VERRIED & SECURED |

## 7. Fill in the Add Team pop-up with the info for your team

| 2                        |        | 9.                | U AL 🗟 📓 🕯       | ÷                      | 8 Steps Creating a PlayHoo | ps AAU Verified Roster - Micros | oft Word            |                   | _                    |                        | - <u> </u>                           | <     |
|--------------------------|--------|-------------------|------------------|------------------------|----------------------------|---------------------------------|---------------------|-------------------|----------------------|------------------------|--------------------------------------|-------|
| Andrew<br>Stadnik        | ile 🚔  | 🗋 Playl           | hoops - Tourname | ent: ×                 |                            |                                 |                     |                   |                      |                        | <u> </u>                             |       |
| +                        | Past   | $\leftrightarrow$ | C 🛆 🔒 Se         | ecure   https://playho | ops.tournamentsplus.co     | m/#/teams                       |                     |                   |                      |                        | ☆ © Ø ®                              |       |
| This PC                  | Clipbo | Apps              | 📀 Google Chro    | me - Sigr 📃 Imported   | Direct Energy: a Leadi     | UPF Staff School Ass            | M1CollectorsC       | lub 😭 (35) The N  | I-1 Garand 📋 M1 C    | Collectors Club 🕖      | <b>TulaneFinancialPaym</b> e         |       |
|                          |        | × ^ (             | Norton Q         |                        | Safe Se                    | arch I THIS PAGE IS SAFE        | HOPPING<br>UARANTEE | OPEN EA           | CEBOOK               |                        |                                      |       |
| WS_FTP95 L               |        | Ρ                 | layH®            | Add Team               |                            |                                 |                     |                   |                      | 1                      | K ms   Help   L                      | ogout |
|                          |        |                   |                  | Team Name: *           |                            |                                 | Gender: *           |                   |                      | ٣                      |                                      |       |
| Document                 |        |                   | > And            | Skill *                |                            | ¥                               | Division (2         | :016-2017 Year) * |                      | Ŧ                      |                                      |       |
| Acrobat<br>Reader D      |        |                   | Profile Tea      | City: *                |                            |                                 | State: *            |                   |                      | ٣                      |                                      |       |
| Nexten 36                |        |                   | Teams            | Country: *             | United States              | *                               |                     |                   |                      |                        | Team +                               |       |
|                          |        |                   | Outstanding Ba   |                        |                            |                                 |                     |                   | Clos                 | se Submit              |                                      |       |
| Photosho.                |        |                   | Team Name        |                        | _                          | _                               |                     |                   |                      |                        | -                                    |       |
|                          |        |                   | PV Classics H    | S Roster 11th          | ı Gir                      | ls D2 - C6                      | ompetitive          |                   | \$0.00               | Action -               |                                      |       |
| Adobe<br>Premiere .      |        |                   |                  |                        |                            |                                 |                     |                   |                      |                        |                                      |       |
|                          |        |                   |                  |                        |                            |                                 |                     |                   |                      |                        |                                      |       |
| Toshiba<br>Satellite Sp  |        |                   | BLUE             | STAD                   |                            |                                 |                     |                   |                      |                        | _                                    |       |
| 4                        | ter    |                   | SPO              | RTS                    |                            |                                 |                     | Сору              | right © 2017 All Rig | ghts Reserved.         | VERIFIED & SECURE<br>VERIFY SECURITY | D     |
| BIOS Ba<br>Launcher Cheo | Page:  | 3 of 6 Wo         | rds: 586 🕉       |                        |                            |                                 |                     |                   | 90% 😑 🔍 Unre         | +<br>ad: 85 Total: 113 | 📶 Today Pane 🔨                       | •     |
| <b>•</b> 0 0             | D    ( | е 👝               | ê 💿 🗴            |                        |                            |                                 |                     |                   |                      | d 🔨 🐯 🖉                | 🍋 🕼 🌈 4:58 PM                        | 5     |

8. After you create the team then back at the main screen under the Roster Button, or using the Action drop down select Roster to get to this view

|                           | 🚽 🤊 - ७ 🕮 🛕 🛃 🌧                                                                                            | ) •                                          | 8 Steps Creating a PlayHoop  | s AAU Verified Ro | ster - Microsoft Word         |                              | - 🗆                | ×                   |                       |
|---------------------------|----------------------------------------------------------------------------------------------------|----------------------------------------------|------------------------------|-------------------|-------------------------------|------------------------------|--------------------|---------------------|-----------------------|
| File                      | Playhoops - Tournament                                                                                     | ×                                            |                              |                   |                               |                              |                    |                     | ×                     |
| ← Past                    |                                                                                                    | ure https://playhoor                         | os.tournamentsplus.com       | n/team/27599#     | */roster                      |                              |                    | ☆ @                 | <b>Ø</b> 0 <b>1</b> : |
| Clipho                    | 🗰 Apps 👩 Google Chrome                                                                                     | - Sign 📙 Imported                            | Direct Energy: a Leadin      | 🐺 CUPF Staff Se   | chool Ass 🗋 M1Collect         | orsClub 📑 (35) The M-1 Garan | id 🔄 🗋 M1 Collecto | ors Club  TulaneFir | nancialPayme          |
| * . >                     | A Norton Q                                                                                                 |                                              | Safe Sea                     | rch 🔽 THIS P/     | AGE IS SHOPPING               | 🕥 VAULT IS 📑 SHARE VIA       |                    |                     | *                     |
| *                         | <b>ΡΙαγΗ®</b> ρ                                                                                            | S                                            |                              |                   |                               | Welcome Ar                   | idrew Stadnik   Da | ishboard Teams      | Help   Logout         |
|                           | 🗥 PV Cl                                                                                                    | assics 5th                                   | Grade Gir                    | ls - Nev          | wAS - 5th (                   | Grade Girls -                | Rockville          | e, Maryla           | nd                    |
|                           |                                                                                                    |                                              |                              |                   |                               |                              |                    | M                   | y Account             |
|                           | Team Events                                                                                                | Roster Cont                                  | acts Financials              | Calendar          | Announcements                 | Media                        |                    | Pu                  | blic Profile          |
| 4                         |                                                                                                    |                                              |                              |                   |                               | Print Roster Score Sh        | eet Add Athlete    | + Add AAU Play      | er +                  |
|                           | Athletes                                                                                                   |                                              |                              |                   |                               |                              |                    |                     |                       |
|                           | No Athletes On Ros                                                                                         | ster                                         |                              |                   |                               |                              |                    |                     | _                     |
|                           | Orester                                                                                                    |                                              |                              |                   |                               |                              |                    | Add AAU Coach       | +                     |
|                           | Coaches                                                                                                    |                                              |                              |                   |                               |                              |                    | Action              |                       |
|                           | Name                                                                                                    | Phone                                        | Email                        |                   | Address                       |                              | AAU#               | Action              |                       |
| 4 iter                    | Name<br>Primary Contact                                                                                    | <b>Phone</b><br>(301) 706-6902               | Email info@classicsbasket    | iball.com         | Address<br>5705 Mossrock Driv | e Rockville, MD 20852        | 338EF9N7           | Profile Add AAU     | #                     |
| 4 iter h                  | Primary Contact<br>Andrew Stadnik<br>ttps://playhoops.tournamentsp                                         | Phone<br>(301) 706-6902<br>us.com/#calendar  | Email<br>info@classicsbasket | tball.com         | Address<br>5705 Mossrock Driv | e Rockville, MD 20852        | 338EF9N7           | Profile Add AAU     | #                     |
| 4 iter h<br>Batte Page: 4 | Coaches<br>Name<br>Primary Contact<br>Apdraw Stadpik<br>ttps://playhoops.tournamentsp<br>of 6 Words: 598 3 | Phone<br>(301) 706-6902<br>lus.com/#calendar | Email<br>info@classicsbasket | tball.com         | Address<br>5705 Mossrock Driv | e Rockville, MD 20852        | AAU#<br>338EF9N7   | Profile Add AAU     | #<br>dav Pane         |

Then you add athletes manually through the Add Athlete Button or if they are AAU members use the Add AAU Player button.

You can add each athlete by their AAU number and info or if you have your club code and your club representative AAU ID you can select athletes from the complete club membership listing. You will need to include athletes grades and jersey numbers as a minimum. See the screen shots that follow

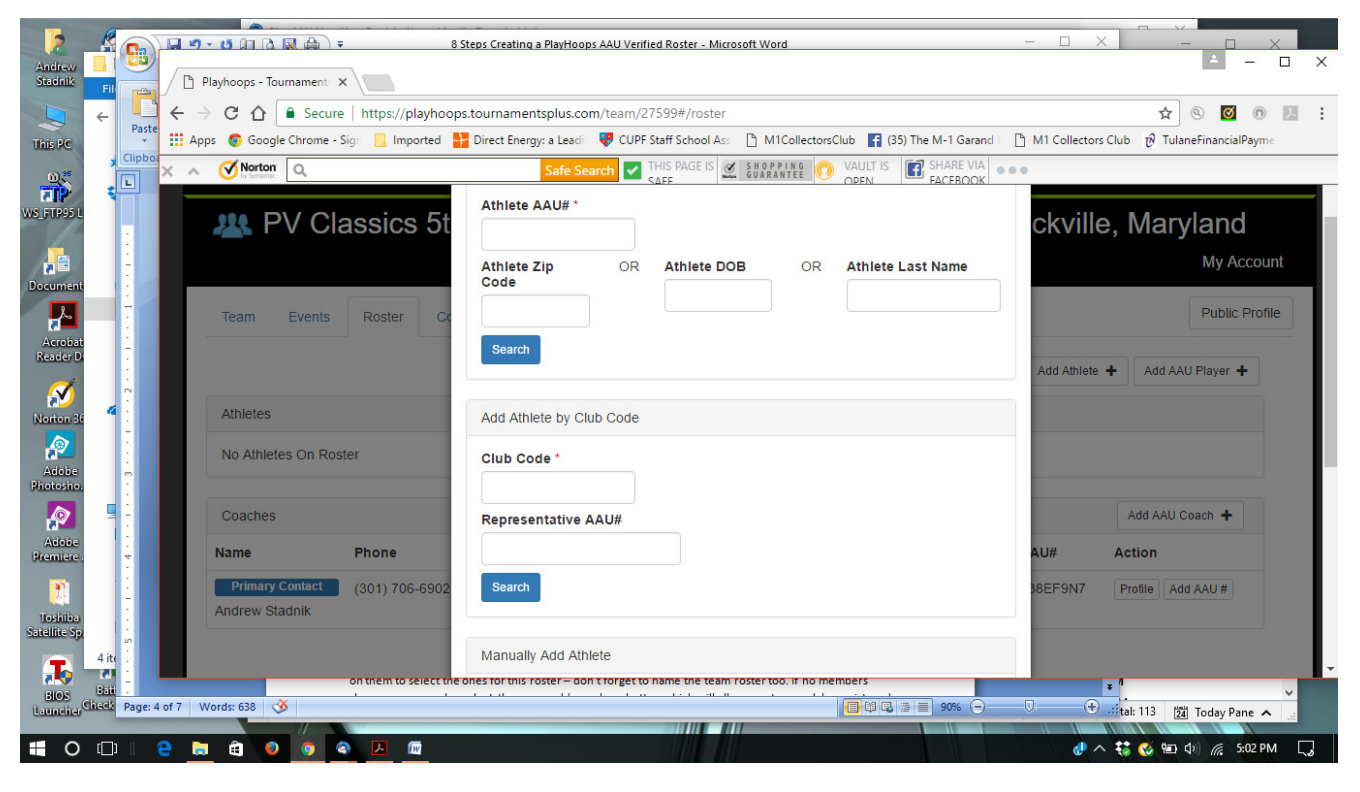

|                     | 0     | -    |         | -               | A                     |                          | HI                                                                                              |                               |                               |
|---------------------|-------|------|---------|-----------------|-----------------------|--------------------------|-------------------------------------------------------------------------------------------------|-------------------------------|-------------------------------|
| 2                   | K     | 6    | A       | AUMen           | bershipAGS0814-083117 | .pdf - Adobe Acrobat Rea | ader DC -                                                                                       | $ \Box$ $\times$ $ $ $\times$ |                               |
| Andrew              |       |      | Fil     |                 |                       |                          |                                                                                                 |                               | ×                             |
| Stadnik             | Fil   | R    | ŀ       | D P             | layhoops - Tournament | × /                      |                                                                                                 |                               |                               |
|                     | ~     |      | •       | $ \rightarrow $ | C 🟠 🔒 Secu            | re   https://playhoo     | ps.tournamentsplus.com/team/27599#/roster                                                       |                               | ☆ ⑧ 🗹 🖲 🔛 🗄                   |
| This PC             |       |      | 4 8     | Арр             | s 💿 Google Chrome     | - Sigr 📙 Imported        | 🚰 Direct Energy: a Leadin 🛛 🐺 CUPF Staff School Assin 🗋 M1CollectorsClub 🛛 😭 (35) The M-1 Garan | nd 🔄 🗋 M1 Collectors          | Club 😿 TulaneFinancialPayme   |
| 0,5                 | *     |      | A×      | ~               | Vorton<br>by Symantec |                          | Safe Search Z THIS PAGE IS S SHOP PING OVAULT IS FACEBOOK                                       | •••                           |                               |
| WS_FTP95L           | 5     |      |         |                 | 🗥 PV C                | lassics 5t               | Add AAU Member                                                                                  | ×ckville                      | e, Maryland                   |
| Document            |       | -    |         |                 |                       |                          | Select Athletes to Add to Roster                                                                |                               | My Account                    |
|                     |       | 9    |         |                 | Team Events           | Roster Co                | Annya Rathod - 48TYYCA7 - 10/23/2003                                                            |                               | Public Profile                |
| Acrobat<br>Reader D |       |      |         |                 |                       |                          | Abre Lee - 4/FE3DA7 - 10/1//2007                                                                |                               |                               |
| measurer D          |       | -    |         |                 |                       |                          | Anmyria Simmons - 4CE6WFA7 - 06/24/2000                                                         | Add Athlete                   | + Add AAU Player +            |
|                     |       |      |         |                 |                       |                          | Alshah Kinney - 4CE6W9A7 - 11/01/1999                                                           |                               |                               |
|                     | 4     | ~    |         |                 | Athletes              |                          | Alexa Hackmann - 4/DYWEA/ - 08/2//2004                                                          |                               |                               |
| Norton 36           |       |      |         |                 | Autoco                |                          | Alexander R. Hsueh - 4/DY6EA/ - 08/01/2005                                                      |                               |                               |
|                     |       | 1    |         |                 | No Athletes On D      |                          | Alexandra Wanat - 4//D/3A/ - 03/24/2005                                                         |                               |                               |
| Adaba               |       | 1    |         |                 | No Athletes On Ro     | oster                    | Alexandra C Kabo - 4CE6W8A7 - 06/06/2002                                                        |                               |                               |
| Photosho.           |       |      |         |                 |                       |                          | Alexis Klun - 49YF7BA7 - 06/06/2003                                                             |                               |                               |
|                     |       | -    |         | 1               |                       |                          | Aliki Shoemaker - 47A796A7 - 10/22/2004                                                         |                               |                               |
|                     | -     |      |         |                 | Coaches               |                          | Aliyah Williams - 4735WDA7 - 02/22/2006                                                         |                               | Add AAU Coach 🕂               |
| Adobe               |       | -    |         | -               | -                     |                          | Allison Sophia Museles - 477D7WA7 - 10/20/2004                                                  |                               |                               |
| Premiere .          | ·     | 1    |         |                 | Name                  | Phone                    | U Alyssa Tull - 47DWDWA7 - 11/23/2005                                                           | AU#                           | Action                        |
|                     |       | б    |         |                 | Drimary Contact       | (201) 705 6002           | Amani Shannon - 47A77WA7 - 03/07/2007                                                           | ANTECNIZ                      | (Durfle) (Add AALLA)          |
| <b>1</b>            |       | 1    |         |                 | Printary Contact      | (301) 706-6902           | Anais Ayoola - 4CE6TFA7 - 09/20/2000                                                            | DOELANA                       | Profile Add AAU #             |
| Toshiba             |       | -    |         |                 | Andrew Stadnik        |                          | Anais Leonzo Page - 4CEBWEA7 - 08/11/2008                                                       |                               |                               |
| Satellite Sp        |       |      |         |                 |                       |                          | Anaya Mudzimurema - 477D7TA7 - 10/12/2004                                                       |                               |                               |
|                     | 4 ite | 9    |         |                 |                       |                          | Andrea V Cabrera - 4CE6WWA7 - 11/28/2001                                                        |                               |                               |
| <b>.</b>            |       |      |         |                 |                       |                          | Ann Luongo - 4CE6EEA8 - 09/15/2007                                                              |                               |                               |
| BIOS                | Bati  |      |         |                 | ~                     | person's AAU ID ad z     | ip code used to register them to find them in the AAU database (which is always a               |                               | ×                             |
| Launcher            | Check | Page | e: 4 of | 7 W             | ords: 671 🥸           |                          | 📑 🕮 🔩 🖉 🗐 90% 😁                                                                                 | ( <del>+</del> )              | 📰 tal: 113 🛛 🖄 Today Pane 🧥 🔝 |
|                     |       |      |         |                 |                       |                          |                                                                                                 |                               |                               |
| 0                   | ([])  | 1    | е       |                 | e 😣 🧿                 |                          |                                                                                                 | d 🗘 ^                         | 🕹 🎸 🔁 🕼 🌈 5:04 PM 🔍           |

7. After all athletes and bench personnel have been added you would end up at this view.

|                                        | <b>] ") - 15 (Ω ( ( ( ( ( ( ( ( ( (</b>    | ps Creating a PlayHoops AAU Verified Roster | - Microsoft Word                       | – 🗆 X                           |                             |
|----------------------------------------|--------------------------------------------|---------------------------------------------|----------------------------------------|---------------------------------|-----------------------------|
| Andrew<br>Stadnik Fil                  | Playhoops - Tournament: ×                  |                                             |                                        |                                 |                             |
| 🔍 🗧 🕂                                  | ← → C ☆ 🏾 Secure   https://playhoops.t     | ournamentsplus.com/team/27599#/ro           | oster                                  |                                 | ☆ ◎ ◙ ◎ ℤ :                 |
| This PC                                | 👖 Apps 💿 Google Chrome - Sigr 📃 Imported 🚼 | Direct Energy: a Leadi 🛛 🐺 CUPF Staff Scho  | ol Ass 🗋 M1CollectorsClub 📑 (35) The   | M-1 Garand 📋 M1 Collectors Clu  | ub 🦸 TulaneFinancialPayme   |
|                                        | Norton<br>by Symatric                      | Safe Search 🛃 THIS PAGE                     | IS SHOPPING OVAULT IS GUARANTEE OPEN   | SHARE VIA<br>FACEBOOK           |                             |
| WS_FTP95 L                             | #WeAreAA                                   | U                                           |                                        |                                 |                             |
| Document                               | <b>Play</b> H®ps                           |                                             |                                        | Velcome Andrew Stadnik   Dashbo | ard   Teams   Help   Logout |
| Acrobat<br>Reader D                    | A PV Classics 5th 0                        | Grade Girls - New                           | AS - 5th Grade G                       | irls - Rockville,               | Maryland<br>My Account      |
| Norton 36                              | Team Events Roster Contact                 | s Financials Calendar                       | Announcements Media                    |                                 | Public Profile              |
| Adobe<br>Photosho                      |                                            |                                             | Print Roster                           | Score Sheet Add Athlete 🕂       | Add AAU Player 🛨            |
|                                        | Athletes                                   |                                             |                                        |                                 |                             |
| Adobe -<br>Premiere -                  | Jersey Name                                | AAU #  \$ AAU Verified                      | Date of Birth 💠 Grade 💠                | Event Status Eligibli           | ty ÷                        |
|                                        | 9 Kelly Adams                              | 4CE559A7 🗸                                  | Aug 24, 2006 5th                       | Active Inactive X               | Action -                    |
| Toshiba<br>Satellite Sp.               | 2 Ayla Akhavan                             | 47DWC6A7 🖌                                  | Jan 7, 2006 5th                        | Active Inactive X               | Action -                    |
| 4 ite in                               | 3 Caitlin Balaguer                         | 47DWC7A7 🖌                                  | Feb 15, 2006 5th                       | Active Inactive                 | Action -                    |
| BIOS Batt<br>Louncher Check Page: 5 of | show up you can also se                    | ect the green add members button which y    | will allow you to search by registered | ▼<br>90% ⊖                      | tal: 113 🔯 Today Pane 🔺 🔐   |
|                                        |                                            |                                             |                                        |                                 | 🕻 🔇 🖘 🕼 🌈 5:10 PM 🗔 🛛       |

Select Print Roster to generate a pdf version that looks like the view below that you can print, save etc

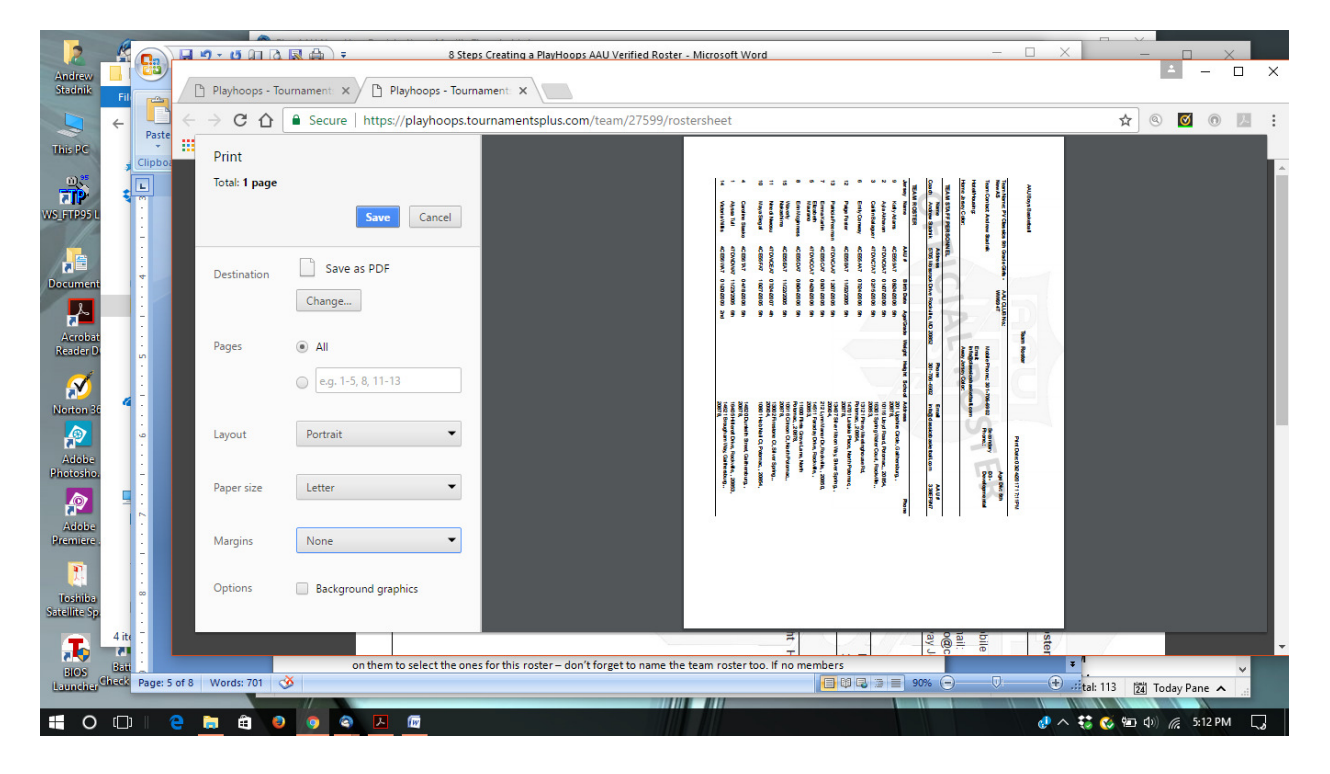